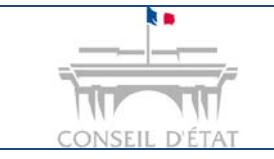

## Fiche MEMO

Migrer son compte pour une connexion RPVA

# Comment migrer son compte (connexion identifiant / mot de passe) pour se connecter à Télérecours par le RPVA ?

|              | • Avocat détenteur d'une clé RPVA se connectant à Télérecours avec une connexion identifiant / mot de passe.                                                                                      |  |  |
|--------------|----------------------------------------------------------------------------------------------------|--|--|
|              | • Seuls les utilisateurs avec un rôle : « Superviseur » peuvent migrer leur compte.                                                                                                    |  |  |
| $\mathbf{A}$ | <ul> <li>Si plusieurs utilisateurs, ayant chacun leur propre identifiant et mot de passe,<br/>détiennent des clés RPVA, la migration doit s'effectuer utilisateur par<br/>utilisateur.</li> </ul> |  |  |
|              | • Une fois le compte migré en connexion RPVA, il n'est plus possible de se connecter avec les identifiants / mot de passe existants.                                                              |  |  |

Avant toute opération de migration, se connecter avec l'identifiant et le mot de passe du compte utilisateur « **Superviseur** » afin de vérifier les informations relatives à la structure.

| Táláracours                                                                                                    |                                                    |
|----------------------------------------------------------------------------------------------------|----------------------------------------------------|
| CONSE                                                                                                    | - HJ<br>EIL D'ETAT                                 |
| Pour l'instruction de vos affaires devant le Conseil d'Etat, merci de<br>endre sur <u>www.telerecours.conseil-etat.fr</u>                                                         | e vous                                             |
| Pour toute information (assistance, guides, textes réglementaires,<br>nouveautés), vous êtes invité à consulter le portail d'information<br>Télérecours <u>www.telerecours.fr</u> | Renseigner votre identifiant et votre mot de nasse |
| Ouvrir une session 6                                                                                                    |                                                    |
| Mot de passe                                                                                                    |                                                    |
| Valider                                                                                                    | er                                                 |
| ,                                                                                                    | v2.26.0                                            |

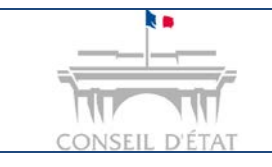

2

# **Fiche MEMO**

Migrer son compte pour une connexion RPVA

#### Vérifier les données de la structure dans l'onglet « Paramètres Acteur »

Chemin d'accès : menu Superviseur > onglet Paramètres Acteur

 $\rightarrow$ Vérifier que le **n° SIREN** identifiant votre structure est présent, sinon compléter le.

→ Si vous êtes dans un cabinet avec plusieurs établissements, il est nécessaire de compléter le NIC qui identifie l'établissement (Numéro Interne de Classement composé de 5 chiffres placés à la fin du SIRET).

| 🟉 Préférence de votre en | tité - Télérecours                                                                    |                                                                                                    |
|--------------------------|---------------------------------------------------------------------------------------|----------------------------------------------------------------------------------------------------|
| VUITTON (superviseur)    | Dernière connexion : le 28/11/2013 à 18                                               | n19   🌌 <u>Vos préférences</u>   <u>Contact</u>   <u>Historique</u>                                                                       |
| TéléRecour               | s - Tribunal administra                                                               | tif de Paris 🥱 Changer de juridiction                                                                                                    |
| 🍐 Vos Dossiers           | Paramètres Acteur Gestion des Utilisa                                                 | ateurs Bureaux <u>Afficher le menu utilisateur</u>                                                                                        |
| 🔍 Recherche : Nº do      | ssier / Nom 🛛 🔽 Tous 💽 🗖 Dos                                                          | siers Télérecours seuls Rechercher Recherche avancée                                                                                      |
| 🗢 Actualiser 🛛 📑         | Dossiers enrôlés : <u>(Néant)</u><br>Dossiers en cours : <u>Vous avez 1 dossier e</u> | en cours                                                                                                    |
| Gérez vos préférenc      | es acteur                                                                             | Vérifier que le n° SIREN est bien présent ainsi<br>que le le NIC (si plusieurs établissements pour<br>un cabinet), sinon le(s) renseigner |
| ldentité                 |                                                                                       |                                                                                                    |
| * Nom:                   | VUITTON                                                                               |                                                                                                    |
| Siret:                   | Siren : 328707302                                                                     | Nic : 00035                                                                                                    |
| Sigle:                   |                                                                                       |                                                                                                    |
| Représentant:            |                                                                                       |                                                                                                    |
| * Barreau:               | AGEN                                                                                  | •                                                                                                    |
| * Courriel Principal:    | aramis01@conseil-etat.fr                                                              |                                                                                                    |
| Désactiver les alertes   | mail 🗖                                                                                |                                                                                                    |
| Coordonnées              |                                                                                       |                                                                                                    |
| * Adresse:               | 55 Avenue avenue                                                                      |                                                                                                    |
|                          |                                                                                       |                                                                                                    |
|                          |                                                                                       |                                                                                                    |
| * Code postal:           | 75116                                                                                 |                                                                                                    |
| * Ville:                 | PARIS                                                                                 |                                                                                                    |
| Pays:                    |                                                                                       |                                                                                                    |
| Téléphone:               |                                                                                       |                                                                                                    |
| Télécopie:               |                                                                                       |                                                                                                    |
| Adresses de i            | messagerie                                                                            |                                                                                                    |
|                          | · · · · · · · · · · · · · · · · · · ·                                                 |                                                                                                    |

Pour prendre en compte ces modifications, il est nécessaire de se déconnecter puis se reconnecter.

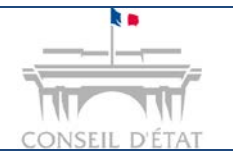

3

## **Fiche MEMO**

Date création : Nov. 2016

Migrer son compte pour une connexion RPVA

Se reconnecter si des modifications ont été apportées à l'onglet « Paramètres Acteur ». Cliquer sur le lien <u>Vos préférences</u> situé sur le haut de la page d'accueil. **Renseigner le n° CNBF et valider.** 

Confirmer le message de bascule.

| ITTON (pré-valideur)   Dernière connexion : le 29/11/20                                | 13 à 17h28   🕐 <u>Vos préférences</u> <u>Contact</u>   <u>Historique</u>     | Aide en ligne                                          |
|----------------------------------------------------------------------------------------|------------------------------------------------------------------------------|--------------------------------------------------------|
| TéléRecours - Tribunal admin                                                           | istratif de Paris 😽 Changer de juridiction                                   |                                                        |
| Vos Dossiers @ Requêtes @ Do                                                           | cuments Messages 🛛 🔀 Affic                                                   | her le menu Superviseur                                |
| Recherche : N° dossier / Nom En cours 💌                                                | 🖉 Vos préférences - Télérecours - Windows Internet Explore                   |                                                        |
| Actualiser Dossiers enrôlés : <u>(Néant)</u><br>Dossiers en cours : <u>Vous avez 1</u> | Gérez vos préférences                                                        | essages : <u>(Néant)</u>                               |
|                                                                                        | 🔀 Adresse de messagerie :                                                    |                                                        |
| Vos dossiers                                                                           | Indiquez les adresses de messagerie auxquelles vous so                       | uhaitez être averti de l'arrivée de                    |
| Urg. N° dossier                                                                        | nouveaux messages :                                                          | quérant                                                |
| OQTF sans délai 📕 Référé 📕 Refus d'entrée                                              | aramis03@conseil-etat.fr                                                     |                                                        |
|                                                                                        |                                                                              |                                                        |
|                                                                                        | Adresses de messagerie en copie:                                             |                                                        |
|                                                                                        | •                                                                            |                                                        |
|                                                                                        | <u>S</u>                                                                     |                                                        |
|                                                                                        | Gestion du mot de passe                                                      |                                                        |
|                                                                                        | Changer mon mot de passe                                                     | Renseigner                                             |
|                                                                                        |                                                                              |                                                        |
|                                                                                        |                                                                              |                                                        |
|                                                                                        | Basculer mon compte sur le RPVA                                              |                                                        |
|                                                                                        | N° CNBF : Valider                                                            |                                                        |
|                                                                                        |                                                                              |                                                        |
| 🙆 Accuail - Táláracours - Windows Internat Evolorar                                    |                                                                              |                                                        |
|                                                                                        | Accueil.aspx?def=                                                            | ▼ 4 × • Bing                                           |
| Fichier Edition Affichage Favoris Outils ?                                             |                                                                              |                                                        |
| 🔆 Favoris 🛛 🝰 🙋 Galerie de composants W 👻 🚺 Sites su                                   | ggérés 🔻                                                                     |                                                        |
| C Accueil - Télérecours                                                                |                                                                              | â • 🗅 - 🖻 🖶                                            |
| VUITTON (pré-valideur)   Dernière connexion : le 29/11/3                               | 2013                                                                         |                                                        |
|                                                                                        | / vos preferences - Telerecours - Windows Internet Explor                    |                                                        |
| TeleRecours - Tribunal admin                                                           | Gérez vos préférences                                                        |                                                        |
| 🔥 Vos Dossiers 🛛 @ Requêtes 🔤 @ D                                                      |                                                                              |                                                        |
| Recherche : N° dossier / Nom En cours 💌                                                | Adresse de messagerie :                                                      |                                                        |
| Controlier Dossiers enrôlés : (Néant)                                                  | indiquez les adresses de messagerie auxquelles vous s<br>nouveaux messages : | counaitez etre averti de l'arrivee de<br>ges : (Néant) |
| Dossiers en cours : Vous avez 1                                                        | Votre adresse de messagerie:                                                 |                                                        |

aramis03@conseil-etat.fr 💈 Vos dossiers Adresses de messagerie en copie: 
 ♥ Urg.
 № dossier
 E

 OQTF sans délai
 ■ Référé
 ■ Refus d'entrée as
 Gestion du mot de passe Changer mon mot de passe Un message demandant de Basculer mon compte sur le RPVA confirmer la bascule vers le compte en mode RPVA apparaît N° CNBF : 099999 Valider de la page Web ne seront plus utilisable Vous allez basculer votre compte en mode RPVA. Votre nom d'utilisateur et votre ?) Attention, cette action est IRREVERSIBLE ! OK Annuler Choisissez d'afficher ou de ne pas afficher la liste de vos dossiers au moment de votre connexion : Afficher la liste des dossiers: 🔽

#### Aller sur le portail RPVA pour vous connecter à Télérecours.